## Adding a Secondary Applicator - SKY Dispatch

Last Modified on 07/06/2022 8:48 am CDT

## Adding a Secondary Applicator

1. A Primary assignee can be selected by choosing a ticket in List View.

|   | Tick | et Number | Customer        | Farm               | Field   | ୍ Search Blend Jobs                              |          | e <sup>9</sup> 18 |        |       | Crop Chemistry   |
|---|------|-----------|-----------------|--------------------|---------|--------------------------------------------------|----------|-------------------|--------|-------|------------------|
|   | Ø.   | #208      | K & R Beef      |                    | 0622    | 25 jobs match your filter criteria  <br>selected | 1 jobs w | ith 33 acres      | are    |       | -                |
|   | 12   | #209      | Rohrer, Denise  |                    | 0310    |                                                  |          |                   |        |       | -                |
|   | a.   | #210      | Zuzzle, Samuel  | Sam's home place   | Home    | Primary assignee                                 | Denn     | is                |        |       |                  |
|   | 2    | #220      | Wheeler, Gary   | Home Farm          | Alice 5 |                                                  |          |                   |        |       | Roundup Tolerant |
|   | 2    | #221      | Wheeler, Gary   | Home Farm          | Gary's  | Secondary assignees                              |          | t applicato       |        |       | Roundup Tolerant |
|   |      | #222      | Wheeler, Gary   | Home Farm          | Back 3  |                                                  |          |                   |        |       | Roundup Tolerant |
|   | 2    | #224      | Zuzzle. Samuel  | Sam's home place   | Home    | Scheduled Date                                   | Select 4 | 2022 - Tod        | ay     |       |                  |
|   | 1    | #225      | Zuzzle, Samuel  | Sam's home place   | Noth    |                                                  |          |                   |        |       |                  |
| 1 | 2    | #226      | Zuzzle, Samuel  | Sam's home place   | West    | Assign Selected<br>Jobs                          |          |                   |        |       |                  |
|   | 1    | #227      | Tester. Tommy   | Toms Main Farm     | Toms    |                                                  |          |                   |        |       |                  |
|   | 2    | #228      | Tester, Tommy   | Toms Main Farm     | Toms    | Dap (18-46-00)                                   |          |                   | 730.00 | ) Lbs |                  |
|   | 2    | #229      | Tester, Tommy   | Toms Main Farm     | Toms    | Potash (0-0-60)                                  |          |                   | 747.00 | ) Lbs | -                |
|   | Ø.   | #230      | Tester, Tommy   | Toms Main Farm     | Toms    | Ammonium Sultate                                 |          |                   | 175.00 | DLDS  |                  |
|   | 1    | #231      | Anderson. Barry | Sourth Farm        | Barry   | Corn                                             |          |                   |        | ocres |                  |
|   | Q.   | #232      | Baker, Larry    | All                | North   | or blacktop actione                              |          |                   | com    |       |                  |
|   |      | #233      | Anderson, Barry | Fred Anderson Farm | Behin   | d Fred Anderson's House 97 Acr                   | res      |                   | Corn   |       |                  |

2. After selecting a ticket, choose Schedules.

| List View | Schedules |
|-----------|-----------|
|           |           |

- In Schedules View, expand the Schedules menu by selecting the menu slider and dragging it up and down.
  Note: Double-clicking on the menu slider expands the menu to its most recent state. A second double-click will minimize the menu.
- 4. The *Primary assignee* will now be in the *Job Order*. Adding a *Secondary* can be added by right-clicking on the Job and selecting **Add Secondaries**.

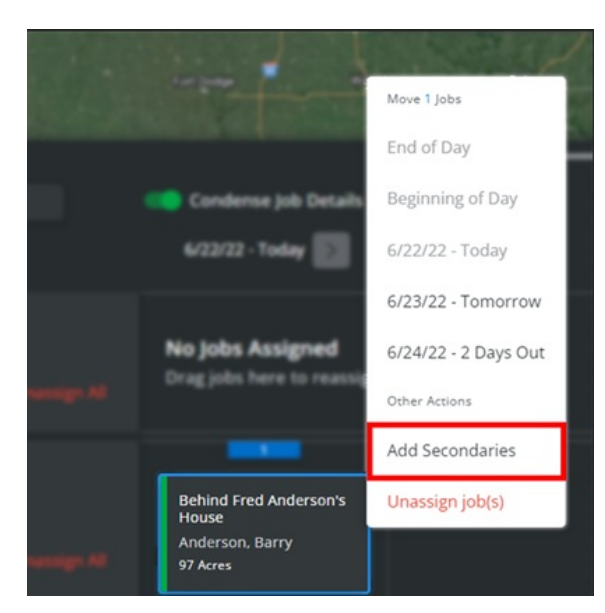

5. The Add Secondary Applicators window will appear and prompt for Secondary assignees to be selected. Choose

٦

Assign Secondary(s).

| olicators                                   |
|---------------------------------------------|
| tors to the selected jobs.<br>e primary job |
| Select Applicators                          |
| Assign Secondary(s)                         |
|                                             |

6. The job is now added to the secondary applicator.

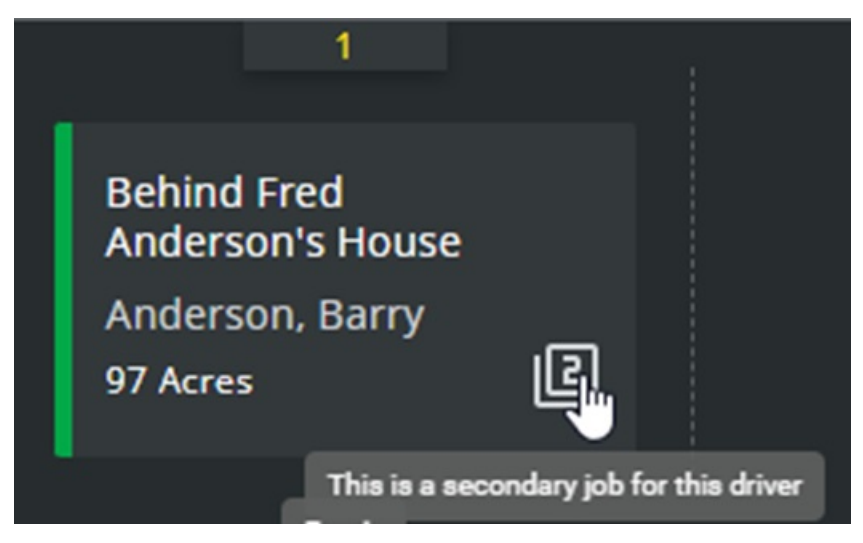

7. In *List View*, select the same job and the following warning will appear on the search bar.

|   | Ticket Number                  | Customer        | Farm               | Field  | လ Search Blend Jobs                | 🔮 🙉 🔶 …                       |
|---|--------------------------------|-----------------|--------------------|--------|------------------------------------|-------------------------------|
|   | #221                           | Wheeler, Gary   | Home Farm          | Gary's | 25 jobs match your filter criteria | 1 jobs with 97 acres are      |
|   | 🗶 #222 Wheeler, Gary Home Farm |                 | Back 3             | k:     |                                    |                               |
|   | #224                           | Zuzzle, Samuel  | Sam's home place   | Home   | Primary assignee                   | Select an applicator $~	imes$ |
|   | #225                           | Zuzzle, Samuel  | Sam's home place   | Noth   |                                    |                               |
|   | #226                           | Zuzzle, Samuel  | Sam's home place   | West   | Secondary assignees                | Select applicators            |
|   | #227                           | Tester, Tommy   | Toms Main Farm     | Toms   |                                    |                               |
|   | #228                           | Tester, Tommy   | Toms Main Farm     | Toms   | Assign Selected Jobs These job     |                               |
|   | #229                           | Tester, Tommy   | Toms Main Farm     | Toms   | override t                         |                               |
|   | #230                           | Tester, Tommy   | Toms Main Farm     | Toms   | Product Totals                     | 25 521 000 l be               |
|   | #231                           | Anderson, Barry | Sourth Farm        | Barry  | Dap (18-46-00)                     | 16,486.000 Lbs                |
|   | #232                           | Baker, Larry    | All                | North  | Potash (0-0-60)                    | 8,083.000 Lbs                 |
| ~ | #233                           | Anderson, Barry | Fred Anderson Farm | Behin  | Ammonium Sulfate<br>Dry Spreading  | 8,818.000 Lbs<br>98.000 Acre  |
|   | #234                           | Baker, Larry    | All                | Wire's |                                    |                               |
|   | <b>#</b> 235                   | Anderson, Barry | Sourth Farm        | Barry  | Corn                               | 97 acres                      |